Česká zemědělská univerzita v Praze

Provozně ekonomická fakulta

Katedra informačního inženýrství

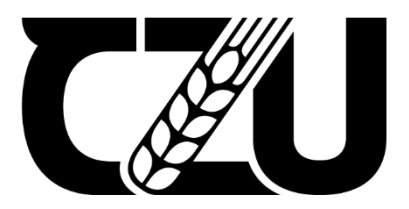

## Bakalářská práce

# Konfigurace linuxového poštovního serveru s implementací proti SPAMu

**David Rigl** 

© 2022 ČZU v Praze

## ČESKÁ ZEMĚDĚLSKÁ UNIVERZITA V PRAZE

Provozně ekonomická fakulta

## ZADÁNÍ BAKALÁŘSKÉ PRÁCE

David Rigl

Informatika

Název práce

Konfigurace linuxového poštovního serveru s implementací ochrany proti SPAMu

Název anglicky

Linux mail server configuration with SPAM protection implementation

#### Cíle práce

Cílem této práce je návrh a konfigurace poštovního serveru s pokročilou ochranou proti SPAMu. Server bude následně nakonfigurován a otestován v lokálním provozu u AČR.

#### Metodika

V teoretické části budou vysvětleny technologie, na kterých emailový server funguje a jsou s ním spojené, základní informace o OS, základy emailu, antiSPAM ochrana a metody, které budou v projektu použity.

V praktické části bude provedena implementace postfixu, dovecotu, spamassassina a bezpečnostních metod, které na základě doporučení, zkušeností s provozem a administrací emailového serveru u AČR bude potřeba implementovat pro bezpečnější server a jeho komunikaci. V bakalářské práci nebude chybět případné řešení chybových stavů, kompletní postup práce včetně příkazů a ukázek o funkčnosti konfigurací a výsledky ze závěrečného otestování serveru.

#### Doporučený rozsah práce

30-40 stran

#### Klíčová slova

email, server, SPAM, Linux, konfigurace, CentOS, Postfix, Dovecot, SpamAssassin

#### Doporučené zdroje informací

KOETTER, Patrick. Postfix – Provozujeme poštovní server v Linuxu. Vyd.1. Brno: COMPUTER PRESS, 2006. ISBN 80-251-1020-6.

RENATO CARLOS DE OLIVEIRA a ADRIANA DE OLIVEIRA. Chroot your Red Hat/Centos 8 – Extreme Hardening., 2020. ISBN 979-8556889002.

RUSENKO, David, Carl TAYLOR, Alistair MCDONALD, Patrick BEN KOETTER a Magnus BACK. Linux Email: Set Up and Run a Small Office Email Server. 2005. ISBN 978-1904811374.

SMYTH, Neil. CentOS 8 Essentials: Learn to install, administer and deploy CentOS 8 systems. 2019. ISBN 978-1951442095.

#### Předběžný termín obhajoby 2021/22 LS – PEF

Vedoucí práce Ing. Marek Pícka, Ph.D.

#### Garantující pracoviště

Katedra informačního inženýrství

Elektronicky schváleno dne 1. 3. 2022

Ing. Martin Pelikán, Ph.D. Vedoucí katedry Elektronicky schváleno dne 7. 3. 2022

doc. Ing. Tomáš Šubrt, Ph.D. Děkan

V Praze dne 07. 03. 2022

Oficiální dokument \* Česká zemědělská univerzita v Praze \* Kamýcká 129, 165 00 Praha - Suchdol

#### Čestné prohlášení

Prohlašuji, že svou bakalářskou práci "Konfigurace linuxového poštovního serveru s implementací ochrany proti SPAMu" jsem vypracoval samostatně pod vedením vedoucího bakalářské práce a s použitím odborné literatury a dalších informačních zdrojů, které jsou citovány v práci a uvedeny v seznamu použitých zdrojů na konci práce. Jako autor uvedené bakalářské práce dále prohlašuji, že jsem v souvislosti s jejím vytvořením neporušil autorská práva třetích osob.

V Praze dne 14.03.2022

#### Poděkování

Rád bych touto cestou poděkoval panu Ing. Marku Píckovi, Ph.D. za velmi vstřícný přístup, konzultace a odborné rady při tvorbě této bakalářské práce.

# Konfigurace linuxového poštovního serveru s implementací ochrany proti SPAMu.

#### Abstrakt

Cílem této práce bylo vytvořit emailový server zaměřený na ochranu proti spamu. Dále se pomocí tohoto projektu lze přesvědčit, že zvolené služby a metody jsou vhodné pro konfiguraci a následné použití v armádním prostředí, pro které je tento projekt podstatným testem. Na serveru jsou použity metody a funkce, které jsou již nyní u AČR používány, avšak aplikovány na novější systém, a navíc přidány i další potřebné funkce pro ochranu. Server slouží pro jednu doménu, která může komunikovat s vnějším světem.

Práce je rozdělena na část teoretickou, kde jsou popsány a vysvětleny technologie, bezpečnostní metody a služby, na kterých a se kterými emailový server pracuje. Dále jsou zde rozebrány jednotlivé typy útoků a mailových podvodů.

V praktické části je provedeno základní nastavení virtuálního serveru, implementace Postfixu, Dovecotu a SpamAssassina. Dále proběhla konfigurace zvolených bezpečnostních metod a dalších potřebných částí. Nechybí ani podrobný postup práce s příkazy. Vše bylo následně otestováno a do projektu přidány obrázky potvrzující funkčnost služeb a metod.

Klíčová slova: Linux, server, CentOS, Postfix, Dovecot, SpamAssassin, OpenDKIM, DMARC, SPF, IMAP, SMTP

# Linux mail server configuration with SPAM protection implementation.

#### Abstract

The aim of this work was to create an email server focused on spam protection. Furthermore, through this project it can be verified that the choice of the services and methods chosen are suitable for configuration and subsequent use in a military environment, for which this project is an essential test. The server uses methods and features that are already in use in the Army of the Czech Republic, but applied to a newer system, plus additional needed features for protection. The server serves a single domain that can communicate with the outside world.

The thesis is divided into a theoretical part where the technologies, security methods and services on which and with which the email server works are described and explained. It also discusses the different types of attacks and mail fraud.

In the practical part, the basic setup of the virtual server, the implementation of Postfix, Dovecot and SpamAssassin are covered. Furthermore, the configuration of the chosen security methods was performed and other necessary parts. There is a detailed procedure for working with commands. Everything has been tested and images have been added to the project to confirm the functionality of the services and methods.

**Keywords**: Linux, server, CentOS, Postfix, Dovecot, SpamAssassin, OpenDKIM, DMARC, SPF, IMAP, SMTP

## Obsah

| 1 | Úvod  |            |                                              | . 10 |
|---|-------|------------|----------------------------------------------|------|
| 2 | Cíl p | ráce       |                                              | . 11 |
| 3 | Meto  | dika       | 1                                            | . 11 |
| 4 | Teor  | etick      | zá východiska                                | 12   |
| 7 | 4 1   | Zák        | ladní informace                              | 12   |
|   | 4.2   | Bez        | mečnost                                      | 13   |
|   | 4.2   | 1          | Bezpečnostní metody                          | 13   |
|   | 4.2.  | 2          | Snam filtr                                   | . 15 |
|   | 4.2.  | 3          | Bezpečnostní rizika emailu                   | 16   |
|   | 4.2.  | 4          | Necurs botnet – bezpečnostní incident        | 20   |
|   | 4.3   | Em         | ailové protokoly                             | 20   |
|   | 4.4   | Poš        | tovní služby                                 | 21   |
|   | 4.4.  | 1          | Agent pro příjem pošty                       | 21   |
|   | 4.4.  | 2          | Agent pro přenos pošty                       | 21   |
| 5 | Vlast | ní n       | ráce                                         | 23   |
| 5 | 5 1   | ш р<br>Úve | nd                                           | 23   |
|   | 5.2   | Pož        | adavky                                       | . 23 |
|   | 5.3   | Pos        | tun konfigurace                              | . 23 |
|   | 5.3.  | 1          | Nastavení prostředí před konfigurací systému |      |
|   | 5.3.  | 2          | Postfix                                      |      |
|   | 5.3.  | 3          | Firewall                                     |      |
|   | 5.3.  | 4          | Instalace TLS certifikátu a Apache serveru   | 27   |
|   | 5.3.  | 5          | Dovecot                                      | 29   |
|   | 5.3.  | 6          | Konfigurace šifrování SSL/TLS                | 30   |
|   | 5.3.  | 7          | Vytvoření testovacích uživatelů              | . 31 |
|   | 5.3.  | 8          | SPF                                          | 32   |
|   | 5.3.  | 9          | DKIM                                         | 33   |
|   | 5.3.  | 10         | Privátní a veřejný klíč                      | 34   |
|   | 5.3.  | 11         | Propojení Postfix a OpenDKIM                 | . 35 |
|   | 5.3.  | 12         | DMARC                                        | . 36 |
|   | 5.3.  | 13         | SpamAssassin                                 | . 36 |
|   | 5.3.  | 14         | Nastavení a použití blacklist a whitelist    | . 37 |
|   | 5.4   | Ote        | stování služeb a serveru                     | . 38 |
| 6 | Výsle | edky       | a diskuse                                    | 40   |
|   | 6.1   | Výs        | sledek práce                                 | . 40 |
|   | 6.2   | Dis        | kuse                                         | 40   |

| 7 | Závěr                   | 41 |
|---|-------------------------|----|
| 8 | Seznam použitých zdrojů | 42 |

## Seznam obrázků

| Obrázek 1 – Komunikace emailových agentů                                           | 12    |
|------------------------------------------------------------------------------------|-------|
| Obrázek 2 – Nastavení MX a A záznamu                                               | 25    |
| Obrázek 3 – Nastavení reverzního záznamu                                           | 25    |
| Obrázek 4 – Zobrazení povolených portů po nastavení                                | 26    |
| Obrázek 5 – Výpis konfigurace souboru master.cf                                    | 28    |
| Obrázek 6 – Vygenerovaný platný certifikát pro naši doménu                         | 29    |
| Obrázek 7 – Úprava konfiguračního souboru SSL/TLS                                  | 31    |
| Obrázek 8 – SPF záznam v DNS                                                       | 32    |
| Obrázek 9 – Test odeslaného emailu včetně potvrzení o funkčnosti SPF (z emailového |       |
| klienta)                                                                           | 32    |
| Obrázek 10 – Kontrola funkčnosti SPF z webové stránky                              | 33    |
| Obrázek 11 – Upravený konfigurační Open DKIM soubor                                | 33    |
| Obrázek 12 – Veřejný klíč zobrazený v záznamu DNS                                  | 35    |
| Obrázek 13 – Nastaveni DMARC záznamu                                               | 36    |
| Obrázek 14 – Ověření funkčního DMARC                                               | 36    |
| Obrázek 15 – Nastavení skóre pro blokaci                                           | 37    |
| Obrázek 16 – Doručený email od Mailer Deamon o blokaci zprávy z domény @seznam.cz  | z .38 |
| Obrázek 17 – Log ze serveru o blokaci emailu z domény @seznam.cz                   | 38    |
| Obrázek 18 – Kontrola SpamAssassina, SPF a DKIM                                    | 38    |
| Obrázek 19 – Potyrzení funkčnosti SPF. DKIM a DMARC z emailového klienta           |       |
| Obrázek 20 – Potyrzení funkčnosti odesílání a přijímání pošty                      |       |
|                                                                                    |       |

## 1 Úvod

Emailovou komunikaci dnes využívá snad každá společnost či firma. Z toho vyplývá, že v moderním elektronickém světě se bez této služby těžko obejdete. Emailový server jako takový lze provozovat na svém hardware, nebo využít externí firmy, které nabízí virtuální prostředí, na kterém lze emailový server také provozovat. Obě strany mají své pozitivní i negativní stránky a nejvíce zaleží, jaký účel má emailový server plnit a jak schopní lidé server budou administrovat.

Díky rozšíření emailové komunikace po celém světě a využívání této služby je potřeba dbát na bezpečnost, jelikož enormně rostou nejen spamové útoky a jejich propracovanost, ale i mnoho dalších hrozeb, které s sebou nesou velké nepříjemnosti v podobě napadení serveru, poškození techniky, zneužití uživatelských dat, vydírání a plno dalších. Pro zamezení a co možná největší ochranu celé emailové sféry se postupně rozšiřují různé druhy a metody ochrany v podobě antivirů, bezpečnostních konfigurací emailového serveru, spam filtrů, veřejných blacklistů apod., které je možné za určitých podmínek a zkušeností implementovat a tím předejít nebezpečí. Nesmíme ale zapomenout na standardně nejslabší článek této struktury a tím je nezkušený uživatel. I ta nejlepší ochrana před hrozbami emailů nezabrání chybným krokům a rozhodnutím nezkušeného uživatele. Jedinou vhodnou metodou, jak zabránit tomuto problému je opakované a kvalitní proškolení uživatelů.

Existuje mnoho způsobů, jak si zajistit funkční emailový server, některé jsou jednoduché, ale velmi drahé, některé složité, finančně však téměř nenákladné. Tento projekt jsem se rozhodl udělat díky mému zaměstnání, kde po mně bylo vyžadováno splnit zadaný úkol v podobě nového emailového serveru, respektive vytvoření testovacího emailového serveru, který při splnění všech podmínek a bezpečnosti bude nasazen jako dočasný primární server.

10

## 2 Cíl práce

Cílem práce je navrhnout a nakonfigurovat emailový server s maximální možnou ochranou proti nežádoucím emailům a hrozbám. Tento cíl se neobejde bez volby vhodných konfigurovatelných a výkonných emailových funkcí, a především účinných bezpečnostních metod. Po dokončení bude server, jeho služby a tato práce využity ke konfiguraci nového emailového serveru u AČR jako testovací prostředí pro nový emailový server.

## 3 Metodika

Na splnění teoretické části bakalářské práce bude potřeba mnoho internetových a knižních zdrojů pro jasné vysvětlení jednotlivých bodů a částí práce. Ze začátku budou popsány základy a princip fungování emailové komunikace. Dále bude podrobně rozebráno podstatné téma bezpečnost, přesněji bezpečnostní metody, spamové filtry, možné hrozby emailové komunikace, a nakonec vysvětlení emailových protokolů a služeb.

V praktické části práce prvně bude nutné si stanovit veškeré požadované náležitosti, které má emailový server obsahovat a vybrat vhodné bezpečnostní metody. Následně dojde na základní konfiguraci prostředí, dále bude implementován postfix, správce brány firewall Firewalld a dojde na povolení všech potřebných portů nutných pro emailovou komunikaci. Po této části konfiguraci bude na řadě implementace dalších poštovních služeb, bezpečnostních metod a software, které budou vybrány a stanoveny jako nutné či vhodné pro použití na server. Nebudou chybět vytvořené testovací účty pro ověření komunikace a funkčních bezpečnostních metod. Nakonec bude nakonfigurovaný emailový server otestován.

## 4 Teoretická východiska

#### 4.1 Základní informace

Jak už zde bylo řečeno, email využívá dnes téměř každý. Každý emailový účet musí mít vlastní unikátní adresu, z toho vyplývá, že každá emailová adresa je unikátní a nelze mít pojmenované 2 adresy stejně. Emailová adresa se skládá z uživatelského jména, "@", neboli "zavináče" a domény. Tyto adresy se používají pro komunikaci s ostatními uživateli emailu. [1]

Každému uživateli po registraci na danou doménu je přiřazen "mailbox", neboli schránka, ve které může spravovat veškerou poštu. Při odesílání a přijímání emailu se do procesu zapojí hned několik agentů, kteří musí celou akci zpracovat a provést mnoho kroků ke splnění zadaného úkonu od klienta [2]:

- Mail User Agent (MUA)

Je poštovní klient, jehož úkolem je správa schránky, odesílání a přijímání pošty. Velmi často používaným poštovním klientem je Mozilla Thunderbird a Microsoft outlook, případně se využívají služební webmaily.

- Mail Submision Agent (MSA)
   Tento agent slouží pro přebírání a odesílání pošty, přebírá zprávu od MUA a předává ji na MTA.
- Mail Transport Agent (MTA)
  - Agent přepravující poštu z jednoho serveru na druhý pomocí MX záznamů z DNS.
- Mail Delivery Agent (MDA)

Agent pro doručení pošty, který má za úkol email doručit do schránky příjemce.

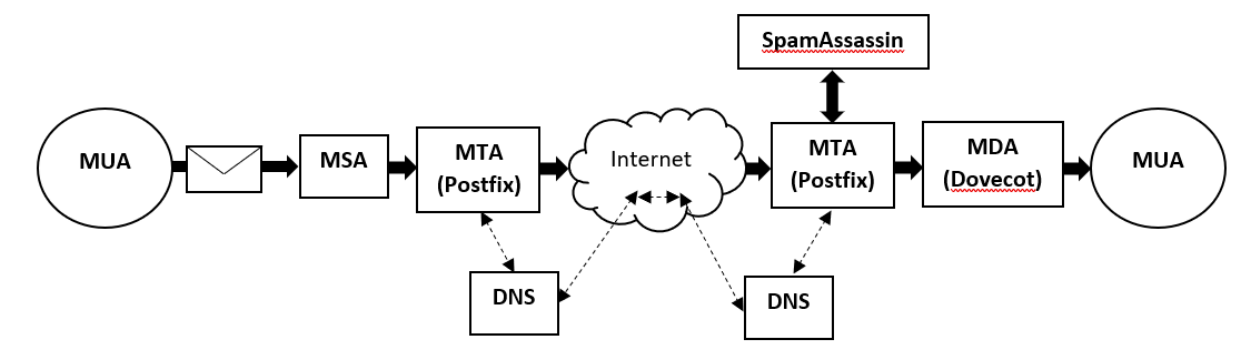

Obrázek 1 – Komunikace emailových agentů

#### 4.2 Bezpečnost

#### 4.2.1 Bezpečnostní metody

Vzhledem k velkému množství emailových serverů a využívání jejich komunikace jsou bezpečnostní metody nikoliv možnou, ale nezbytnou součástí při konfiguraci nového emailového serveru. Bez těchto metod je server brán jako nezabezpečený a při komunikaci není důvěrný pro ostatní servery, většinou ani neumožní se s takto nezabezpečeným serverem spojit. Bez implementace metod může vnější svět způsobit ohrožení nejen serveru, ale i dat uživatelů a celé firmy nebo společnosti. [5]

#### • Šifrování komunikace SSL/TLS

SSL (Secure Socket Layer) a TLS (Transport Layer Security) protokoly mají za úkol zabezpečit a šifrovat komunikaci v internetu. Zabezpečují funkcionalitu, která neumožňuje přečíst komunikaci a uživatelskou autorizaci mezi poštovním klientem a serverem. V současnosti se používá SSL verze 3.3 a TLS 1.2, které nejsou téměř odlišné. Fungují na principu ověření certifikátu druhé strany. Každá strana má dva šifrovací klíče, a to veřejný a soukromý. Při zašifrování veřejným klíčem může data rozšifrovat pouze příjemce s identickým veřejným klíčem a k rozšifrování dat použije svůj soukromý klíč. V opačném případě je postup identický, ale veřejný klíč musí nést jednoznačnou identifikaci daného subjektu, kterou musí potvrdit důvěryhodná autorita (protože veřejný klíč má každý). [3][4]

#### • SPF

Neboli Sender Policy Framework je jeden ze základních ochranných prostředků emailového serveru, který zamezuje v šíření phishingu a padělání emailových domén, neboli "spoofingu". Jeho princip spočívá v kontrole IP adresy odesílatele, kdy při zjištění IP adresy, která není v seznamu povolených adres pro rozesílání emailů pod danou doménou, zakáže dané IP adrese předání emailu druhé osobě. S touto metodou roste důvěryhodnost pro emailové servery příjemce a je pravděpodobnější, že Váš email nebude emailovým server druhé strany zablokován, nebo označen jako spam. IP adresy, které smí jménem domény rozesílat emaily, určuje administrátor serveru nastavením nového DNS záznamu formou TXT. Tento záznam je složen ze tří částí – z identifikace, že jde o SPF, z povolených zdrojů pro rozesílání emailů a z nastavení, které určí, jak se server zachová v případě, že odesílatel není v povolených zdrojích. [6][7]

Pro povolené zdroje existuje více definic [8]:

- IPv4 adresy, nebo celý rozsah,
- IPV6 adresy, nebo celý rozsah,
- MX záznam,
- Reverzní záznam,
- A nebo AAAA záznam doména (A Ipv4 / AAAA Ipv6),
- SPF záznam z jiného serveru (Include).

Dále je potřeba nastavit tzv. kvalifikaci pro rozhodnutí, co má SPF udělat s nevyhovujícími zdroji. Tato kvalifikace se rozděluje na čtyři základní složky značené znaménky [8]:

- "-", neboli "FAIL" Tuto zprávu by měl příjemce odmítnout.
- "~", neboli "NEUTRAL/FAIL" Tuto zprávu příjemce může označit jako spam, nebo odmítnout.
- "?", neboli "NEUTRAL" Akce s touto zprávou je na rozhodnutí příjemce.
- "+", neboli "PASS" Tato zpráva bude bez jakýchkoliv opatření přijata.

#### • DKIM

Neboli DomainKeys Identified Mail společně s SPF zvyšují důvěryhodnost emailů a emailové komunikace. Na rozdíl od SPF, který spojuje konkrétní IP adresy, rozsahy apod., ze kterých může pošta odcházet z dané domény, DKIM pracuje na metodě elektronického podpisu, který je generován Mail Transfer Agentem. DKIM provádí dva základní kroky. První je na serveru odesílatele, kdy vytvoří jedinečný řetězec znaků a elektronicky podepíše hlavičku odchozího emailu a druhý je na serveru příjemce, kdy pomocí veřejného klíče v internetové doméně odesílatele dešifruje tento řetězec znaků ze záhlaví emailu a pokud jsou DKIM podpisy shodné, server příjemce ví, že byl email odeslán z dané domény a není podvodný. [1][9][10]

#### • DMARC

Neboli Domain-based Message Authentication, Reporting & Conformance je protokol, který určuje, jak má server naložit se zprávami, které neodpovídají zásadám domény. Chrání proti neoprávněnému odesílání zpráv ze serveru, před emailovými útoky a pomáhá ke správné konfiguraci emailové struktury. Ke své činnosti potřebuje metodu SPF a DKIM. Tyto metody spojuje dohromady a umožňuje je využít zároveň. Vlastní navíc kompletní přehled odeslaných emailů pod danou doménou a umožňuje tím jejich analýzu. [1][11]

#### PTR a Reverzní DNS záznam

Pointer records, nebo reverzní záznam slouží pro DNS, jako typ záznamu pro položení reverzního dotazu. Vytváří vzájemnou důvěru serverů, že odeslaný email je opravdu odeslaný z dané domény, či IP adresy, za kterou se vydává. Servery kontrolují dva záznamy a to "dopředný" a reverzní. Dopředný záznam umožňuje překlad doménového jména na IP adresu a reverzní záznam opačně. Vzhledem k rozšíření PTR po celém světě je vhodné jej implementovat na každý emailový server, který bude komunikovat se servery vnějšího světa. [12][13]

#### 4.2.2 Spam filtr

Dalším důležitým nástrojem pro ochranu emailového serveru a uživatelů emailových schránek je spam filtr. Používají se pro detekci jakkoliv infikovaných emailů a mají za úkol zabránit doručení takového emailu do uživatelské pošty, případně na něj minimálně upozornit. Každý spam filtr k detekci nežádoucí části emailů používá více druhů testů a filtrů jako např. Bayesovský filtr, filtr hlavičky, filtr obsahu zprávy a mnoho dalších. Existuje mnoho druhů spam filtrů, každý má své kladné i záporné stránky. Některé jsou však více propracované a přesné, např. SpamAssassin, Rspamd, Proxmox Mail a mnoho dalších. [14]

#### SpamAssassin

Jak už název napovídá, jedná se o program, který chrání před hrozbami emailů. Má za úkol filtrovat obsah zprávy a tím detekovat případnou hrozbu. Byl napsán v programovacím jazyce Perl a je pod licencí Apache License 2.0. Je velmi oblíbený vzhledem k jeho přesnosti, rozšíření a možnosti nastavení a konfigurace. Používá metodu "skóre", která znamená, že označuje při jednotlivých testech (porovnání těla zprávy, pole hlavičky, online databází, blacklistů, DNS, Bayesovského filtru apod.) dané zprávy výsledkem buď kladně, nebo záporně a po dokončení testů výsledky dá do globálního skóre, podle kterého vyhodnotí, zda je email spam, či nikoliv. Nejpodstatnější je administrátorské nastavení, kdy si administrátor může nastavit limity, při jakém skóre má SpamAssassin email vyhodnotit jako bezpečný, nebo nebezpečný. Zpravidla kladné skóre znamená, že se jedná o spam, záporné poukazuje na neinfikovanou zprávu. [15][16]

#### • Rspamd

Tento spam filtr je napsán v programovacím jazyce "C". V současné době je velmi rozšířený a je zejména využívaný na extrémně vytížených emailových serverech. Jeho základ vychází ze SpamAssassina a nese plno jeho ochranných prvků. Používá taktéž metodu skóre, kterou si může administrátor sám v budoucnu přenastavit. Je distribuován pro hlavní distribuce Linuxu a je dostupný přes porty FreeBSD, NetBSD pkgscr a OpenBSD. [17]

#### 4.2.3 Bezpečnostní rizika emailu

Bezpečnostní rizika v emailu se dělí na mnoho různých kategorií a skupin, zde budou rozděleny na 3 základní skupiny v podobě Spamu a Phishingu, Malware a Spoofingu. Tyto skupiny jsou silně provázané a vzájemně kombinované. Níže budou jednotlivé skupiny rozebrány, popsány, jaké nebezpečí s sebou přináší a co případná infikace zařízení dokáže způsobit.

#### • Spam

Jde nejčastěji o globální rozesílání nevhodného či nežádoucího emailu milionům uživatelů denně a v miliardovém množství. Příjemce se může setkat s nemalým množstvím různých nabídek na určitý druh zboží s velkou slevou nebo na vnucování ke stažení nějakého software zdarma a mnoho dalších. Samotný email v závislosti na typu spamu není pro uživatele nebezpečný, pokud daný email nijak nezpracuje. Dále spam zatěžuje poštovní servery, plní schránky uživatelů, zpomaluje využívanou síť a jiné. [18][19]

#### • Phishing

Velmi rozšířený typ útoku na uživatele emailových schránek, kdy se útočník snaží získat jejich citlivé údaje v podobě přístupových jmen a hesel, čísel kreditních karet, bydliště, osobní údaje apod. Útočník se zpravidla vydává za důvěryhodný subjekt, který je nějakým způsobem známý veřejnosti, ať už jako firma, nebo osoba. Zpravidla bývá zaměřený na velký počet uživatelů, ale může být i cílený na konkrétní osobu. V takovém případě útočník přímo specifikuje podvodný email tak, aby byl dané osobě důvěrnější. V případě, že je útočník zkušený a jeho útok například napodobuje nějakou důvěryhodnou stránku, je pro nezkušeného uživatele tento útok velmi složité rozeznat a často dochází k úniku dat. [19][25]

#### - Reklamy

Tento typ spamu je jednoznačně nejčastější a nejméně nebezpečný. Snad každý ve své emailové schránce najde email s nabídkou na nějaké zboží či služby. Standardně se jedná o podvod, ale najdou se i reálné nabídky, což nic nemění na skutečnosti, že se jedná o email, který uživatel nechtěl dostat do své schránky. Uživatelské schránky se těmito typy emailů plní a zabírají místo. Pokud je však emailový server správně nakonfigurován a dokáže tyto zprávy rozeznat od "potřebných", zprávu vůbec nedoručí, nebo přesune do složky "SPAM", ze které se pošta standardně automaticky maže po 30 ti dnech od doručení. [18]

- Hoax

Tento typ spamu nebyl po dlouhou dobu tak běžný, nebyly na něj brány ohledy a dařilo se jej odhalovat a blokovat. V současné době je však ve velkém množství rozšířený. Má za úkol vyvolat paniku, předávat poplašné zprávy ale i sdílet uživatelské údaje. Hoax často nabízí zázračné zboží, přesvědčuje uživatele o napadení uživatelského zařízení virem, předává nepravdivé informace, uživatele odkazuje na podvodné webové stránky, nutí přeposlat email dalším uživatelům a mnoho dalších. Nejčastějším typem Hoaxu je, že se útočník snaží přesvědčit uživatele, že bylo jeho zařízení napadeno Malware či virem. Z emailu vyplývá, že má odesílatel emailu vhodné a bezpečné řešení, jak se nebezpečí zbavit. Nejčastěji požadují předání určitých uživatelských informací, zaplacení poplatku pro odstranění hrozby, nebo stažení přílohy, která standardně obsahuje nějaký vir, Malware apod. [18][30]

Finanční podvod

Útočník se snaží od uživatele získat nějakou finanční částku, ať už jako podporu hladových dětí z chudých zemí, pro lidi zasažené přírodní katastrofou, ale i jako investici do budoucna, která se uživateli mnohonásobně vrátí. Tento druh spamu je nebezpečný hlavně pro možnost odevzdání uživatelských platebních údajů do bankovnictví. Nejčastěji však dojde v případě nepozornosti uživatele pouze na finanční podporu útočníka. [18][28][29]

- Bankovní podvody

Poměrně nebezpečný typ Phishingu, kdy se útočník velmi důvěryhodně vydává za pracovníka banky s cílem získat uživatelské bankovní údaje, a to vyplněním online dotazníku, či přihlášením na padělané internetové stránky banky. Tento typ podvodu je složité rozeznat a často dochází k úniku uživatelských informací, i když téměř každá bankovní společnost neustále varuje vlastní zákazníky před těmito hrozbami. [28][29]

#### • Malware

Jeden z dalších druhů nevyžádané pošty, který je však mnohem nebezpečnější a v současné době velmi používaný. Nejčastěji obsahuje odkazy na internetové stránky, nebo přílohy s příponami .exe, .jar, .bat a jiné. Tento druh útoku může poškodit zařízení, smazat uživatelská data, ukrást přihlašovací údaje, zahltit a poškodit celou lokální síť, ale i sledovat uživatelskou činnost. [19][22]

#### - Ransomware

Je velmi nebezpečný typ Malware, který nejčastěji šifruje uživatelská data, nebo úplně znemožní použití napadeného zařízení, dokud například nezaplatíte požadovanou částku pro odblokování zařízení. Tento program se dokáže rozšířit i do dalších zařízení v síti a sdílených úložišť. V případě infikace není postup "očištění" jednoduchý. Zpravidla je potřeba spustit antivirovou ochranu a přes zabezpečení systému zařízení úplně vyčistit. Ne vždy je to ale možné, pak dochází na zálohování uživatelských dat a obnova systému, nebo úplná reinstalace. Někdy však nepomáhá ani jedna z uvedených možností, nebo je nelze aplikovat a je nutné vyhledat specialistu, který dokáže zařízení od napadení očistit. Tento postup je však velice nákladný. [20][22]

- Červi

Také známí jako "Worms" jsou nebezpečný kód, který se sám množí a šíří do dalších zařízení prostřednictvím sítě, nebo přes přenosná média. Jak už z jejich principu fungování vyplývá, množením velmi zatěžují a zpomalují síť, zaplňují úložiště zařízení, zpomalují operační systém, a to až do jeho úplného zastavení/zaseknutí. Ke své činnosti většinou využívá programy přistupující k systému a systémové chyby. Díky červům může útočník využít uživatelský emailový účet k dalšímu rozeslání spamu a jiných bezpečnostních hrozeb. [22][27]

Trojský kůň

Svým způsobem odpovídá historickému příběhu o dobytí Tróje. Pro uživatele je velmi složitě odhalitelný. Nejčastěji se ukrývá pod odkazem na stažení hry zdarma, nabízeného užitečného programu, doplňkem pro systém apod. Po spuštění v zařízení dokáže zařízení poškodit, mazat data, umožnit pro útočníka ovládat zařízení vzdáleně, sledovat uživatelskou aktivitu, předat osobní údaje nebo spustit další útok. [22][26]

#### - Scareware

Jak už z názvu vyplývá, u Scareware se útočník snaží uživateli vnutit, že bylo jeho zařízení napadeno a je nutné stáhnout (zakoupit) určitou aplikaci, aby zamezil poškození zařízení. Od uživatele tím získá přístup do bankovnictví, uživatelský emailový účet a dále podle typu software i následné možnosti se zařízením. Tato metoda je poměrně častá i mimo svět emailu, nejčastěji velmi věrohodně vypadající vyskakující okno při prohlížení internetových stránek, nebo spouštění filmů na stránkách zdarma. [22]

#### - Spyware

Je typ malware, který je velmi těžko odhalitelný. Bývá do zařízení nainstalován při otevření infikovaného emailu, společně s jiným programem zdarma dostupným na internetu, nebo i nevinným stahováním filmů a hudby z různých serverů. Tento program sleduje veškerou uživatelskou aktivitu v podobě aktivity na internetu, plateb, hesel a mnoho dalších. Velmi často předává bez vědomí uživatele všechny tyto informace třetím stranám k dalšímu zneužití. [22][23]

#### - Adware

Adware se zaměřuje na nevhodné a nechtěné reklamy, které se zobrazují v zařízení v podobě vyskakovacích oken a webových stránek. Samotný Adware není nijak škodlivý, ale je schopný odkazovat na nebezpečné stránky, které již nesou jistá bezpečnostní rizika. Především znepříjemňuje využívání zařízení v podobě vyskakovacích reklam, zakrývání větší části plochy či obrazovky a dokáže měnit i nastavení prohlížeče. V horších případech dokáže shromažďovat osobní informace uživatele, historii prohlížeče a ve výjimečných případech i monitorovat používání klávesnice. [22][24]

#### Spoofing

Je typ útoku v podobě falešného odesílatele emailové zprávy jednoduchým paděláním hlavičky emailu, což je nedostatek SMTP protokolu. Útočník se zde tváří jako důvěryhodný subjekt, který má přesvědčit příjemce zprávy o důvěryhodnosti doručeného emailu. Velmi často je spoofing součástí phishingového útoku. Jde o poměrně závažnou trhlinu v bezpečnosti, jelikož se může útočník vydávat za téměř kohokoliv a do emailu vložit cokoliv, čímž může poškodit jak příjemce pošty, tak i reálného majitele zneužité adresy. Proti spoofingu adres či domény se používají bezpečnostní metody SPF a DKIM implementované na emailovém serveru. [31][32]

19

#### 4.2.4 Necurs botnet – bezpečnostní incident

Jednou z velkých emailových afér v podobě rozesílání malware, phishingu, spamu, virů a dalších výše uvedených bezpečnostních rizik má na starosti tzv. Necurs botnet. Byla to obrovská síť centrálně řízených počítačů po celém světě, kterou útočníci získali napadením a infikací počítačů speciálním softwarem, díky kterému mohli zařízení použít k dalším nelegálním činnostem. Za své nejaktivnější působnosti dokázali útočníci napadnout 9 milionů počítačů. Tomuto počítačovému "masakru" zabránila společnost Microsoft a partneři z 35 zemí světa díky přebrání kontroly nad americkou infrastrukturou, kterou Necurs používal pro sdílení škodlivého software. [21]

#### 4.3 Emailové protokoly

#### • IMAP

Protokol sloužící pro příjem pošty. IMAP v současné době lze nastavit na použití 2 různých portů, a to na portu 143, u kterého není komunikace zašifrována a zašifrovaného portu, kde je implementováno šifrování SSL/TLS a pracuje na portu 993. Oproti POP3 protokolu IMAP nechává poštu na serveru a pouze ji zrcadlí do emailového klienta. Uživatel tím manipuluje s poštou přímo na serveru a může se přihlásit do svého emailového účtu z jakéhokoliv klienta i zařízení a poštu bude mít vždy kompletní. [33][34]

#### • SMTP

Jeho úkolem je odesílání pošty z jednoho serveru na druhý pomocí přímého spojení. SMTP funguje nad protokolem TCP a lze ho také nastavit na 2 různých portech, nezabezpečený port 25 a zabezpečený pomocí SSL/TLS na portu 465. Formát odeslané zprávy přes SMTP obsahuje hlavičku a tělo zprávy. Poštu může uživatel odesílat pomocí nakonfigurovaného emailového klienta, případně pomocí webového klienta. [33][35]

#### • POP3

Jeho vlastností oproti IMAP, který zastává stejnou funkci v podobě přijímání pošty je, že si protokol POP3 stahuje poštu do lokálního klienta a nenechává ji na serveru, z toho vyplývá, že po přihlášení na jiné zařízení nebo klienta uživatel předešlou poštu nebude mít dostupnou. POP3 pracuje taktéž na 2 portech, portu 110, který není šifrovaný a na portu 995 šifrovaném pomocí SSL/TLS. [33][36]

#### 4.4 Poštovní služby

Poštovní služby si lze představit jako programy, které dle svých vlastností plní daný úkol v podobě zpracování pošty, ať už její doručení do schránky příjemce, tak zpracování a odeslání pošty od odesílatele. Jejich nedílnou součástí jsou emailoví agenti MDA a MTA. V obou kategoriích existuje mnoho typů s určitým zaměřením, v následující části budou rozebráni ti nejznámější. [37]

#### 4.4.1 Agenti pro příjem pošty

#### • Dovecot

Je MDA emailový agent s protokolem POP3 a IMAP, které podporuje v plné šíři. Ve světě Linuxu je brán jako jeden z nejrychlejších, nejbezpečnějších a nejvýkonnějších serverů IMAP sloužících pro přístup uživatelů do jejich emailových schránek přes různé poštovní klienty, které jsou volně k dispozici. Je jednoduchý na správu, má nízké systémové nároky a lze jej neustále upravovat a rozšiřovat. Velmi často je používán ve spolupráci s postfixem. Dokáže sám analyzovat problém a snaží se ho řešit, přičemž je veškerá činnost logována i pro pozdější analýzu a případné řešení. [37][38]

#### • Courier IMAP

Tento typ IMAP serveru je velmi oblíbený díky snadné manipulaci se stovkami tisíc emailových schránek. Jeho obrovskou výhodou je možnost stáhnout kompletní emailový server Courier, který umožňuje spolupráci s SMTP, IMAP, POP3, webmail a kompletní nastavení emailové komunikace a dokáže tak zastoupit všechny ostatní služby. V opačném případě je kompatibilní s agenty Postfix, EXIM apod. Jeho konfigurační soubory jsou především ve formátu textového souboru a tím umožňuje velké množství konfigurace. [39]

#### 4.4.2 Agenti pro přenos pošty

#### • Postfix

Je MTA emailový agent přenášející poštu mezi emailovými servery, kdy je jeho protokolem SMTP. Stará se o směrování, doručení do schránek, přebírání a předávání jiným severům. Hlavní výhodou Postfixu je, že je rychlý díky správci front, poměrně snadný na konfiguraci, lze jej rozšiřovat a implementovat na většinu distribucí Linuxu a Unixu. Jeho dominantní výhodou je zaměření na bezpečnost. Struktura jeho systému je rozdělena na mnoho malých na sobě nezávislých spustitelných souborů, které v případě problémů lze nahradit za jiný. Svým způsobem byl navržen, aby nahradil Sendmail. [40][41]

#### • Sendmail

Zabezpečuje stejnou funkci, jako Postfix. Postupně se jeho využívání ztrácí, a to díky vývoji právě Postfixu. Velkou nevýhodou oproti Postfixu je nížší stupeň bezpečnosti a jeho jednoprocesová struktura, která běžela vždy pod superuživatelem "root". I když je předinstalován na mnoha komerčních operačních systémech Unixu a lze jej použít i na systému Windows, není v současné době již doporučován k použití. [42][44]

#### • EXIM

Další z MTA emailových agentů, který je velmi rozšířený. Je vyvinutý pro více

operačních systémů jako Unix, Linux, Solaris, Mac OSX apod. Jeho dominantními vlastnostmi jsou schopnost zpracování obrovského množství emailů, nabízí nejvíce konfiguračních možností oproti Postfix i Sendmail a podporuje cPanel (ovládací panel pro správu webových stránek). Z bezpečnostního hlediska mírně ztrácí na Postfix. V současné době je brán jako výchozí MTA pro systém Debian Linux. [43][44]

## 5 Vlastní práce

## 5.1 Úvod

Hlavním úkolem této části projektu je nakonfigurovat co nejbezpečnější emailový server, který bude splňovat zadané požadavky, obsahovat zadané služby či funkce, bude jej možné co nejjednodušeji obsluhovat a případně najít a naimplementovat další bezpečnostní prvky.

### 5.2 Požadavky

Již ze zadání bakalářské práce vyplývá, že jsou některé funkce předem zadány a v projektu požadovány. Tyto požadavky mi byly sděleny ještě před samotným rozhodnutím, že budu tento projekt zpracovávat formou bakalářské práce.

Předem stanovené požadavky:

- Použití operačního systému CentOS 8.
- Implementace MTA Postfixu.
- Implementace MDA Dovecotu.
- Implementace spam filtru SpamAssassina.

Požadavky ke zjištění:

- Najít vhodné bezpečnostní metody.
- Možnost využít blacklist a whitelist.
- Funkční emailové protokoly IMAP, SMTP a případně POP3.

#### Bezpečnostní metody

Na základě konzultace s vedením a dalšími administrátory, zkušenostmi s provozem a administrací emailového serveru u AČR byly zvoleny následující metody:

- Open DKIM
- SPF
- DMARC
- šifrování SSL/TLS

Tyto metody zajistí vyšší emailovou bezpečnost. Jejich standardizace zaručuje širokou kompatibilitu a ztěžuje zneužití e-mailové komunikace na vlastním serveru a zároveň zvyšuje důvěryhodnost serveru ve veřejném sektoru. Jejich nasazení není však jednoduché, neobejde se bez dalších reakčních skriptů a jejich plná konfigurace bude časově náročná.

Jako emailovou doménu jsem použil již existující doménu mail.ugcz.eu, která sloužila dříve pro mé vlastní testování. Doména není v současné době nijak využívána a není evidována v žádných blacklistech.

Pro konfiguraci emailového severu je v našem případě vhodné použít virtuální privátní prostředí (VPS). Nejpodstatnější požadavek na poskytovatele je, aby neblokoval port 25, jeho adresy nejsou na žádných blacklistech a je možné editovat PTR Record. Z toho důvodu bude využito prostředí od společnosti WEDOS, které zaručuje stabilní, výkonné, finančně levné prostředí a splňuje naše požadavky.

#### **5.3** Postup konfigurace

Začneme základní přípravou prostředí, kde je nainstalován operační systém a základním nastavením samotného systému. Poté bude nainstalován a nakonfigurován postfix s firewallem a otevření všech potřebných portů. Dále bude nainstalován TLS certifikát, což obnáší instalaci certifikačního bota a Apache server. Následně bude nainstalován a nakonfigurován Dovecot, nakonfigurováno šifrování SSL/TLS a vytvoření testovacích uživatelů. Poté dojde na základní nastavení a konfiguraci bezpečnostních metod SPF a Open DKIM. Následovat bude vygenerování veřejného a privátního klíče, propojení Postfixu a open DKIM a nastavení DMARC. Předposledním krokem bude zprovoznění SpamAssassina a nastavení blacklistu a whitelistu. Na závěr otestování služeb a funkcí.

#### 5.3.1 Nastavení prostředí před konfigurací služeb

Před samotnou instalací Postfixu musíme nastavit na serveru hostname. To provedeme příkazem:

#### sudo hostname set-hostname mail.ugcz.eu

Následně musíme mimo systém na virtuálním serveru vytvořit své "MX" a "A" záznamy pro DNS a PTR záznam.

|          | název | ΠL   | typ | data           |
|----------|-------|------|-----|----------------|
| <b>*</b> |       | 1800 | A   | 89.221.220.161 |
| <b>X</b> |       | 1800 | MX  | 0 mail.ugcz.eu |

Obrázek 2 – Nastavení MX a A záznamu

| Reve | Reverzní záznamy - IPv4 |              |                     |          |  |  |  |
|------|-------------------------|--------------|---------------------|----------|--|--|--|
|      | Adresa 🕈 🗣              | Data         | Vytvořeno 🕈 🗣       | Upraveno |  |  |  |
| Q ×  | 89.221.220.161          | mail.ugcz.eu | 08.10.2021 14:43:50 |          |  |  |  |

Obrázek 3 – Nastavení reverzního záznamu

#### 5.3.2 Postfix

#### **Instalace Postfixu**

Prvně musíme zaktualizovat instalační manažer balíčků, dále nainstalovat Postfix,

spustit jej, nastavit automatické spuštění Postfixu při spuštění serveru a otestovat jeho funkčnost.

sudo dnf update sudo dnf install postfix -y sudo systemctl start postfix sudo systemctl enable postfix systemctl status postfix

#### **Konfigurace Postfixu**

Prvně je potřeba zajistit, aby naslouchal na všech interfacech, nejen na localhost, dále změníme postfix hostname, vlastní doménu, my origin a my destination. Nakonec zrestartujeme Postfix.

sudo postconf -e "inet\_interfaces = all"
sudo postconf -e "myhostname = mail.ugcz.eu"
sudo postconf -e "mydomain = ugcz.eu"
sudo postconf -e "myorigin = mail.ugcz.eu"
sudo postconf -e "mydestination = ugcz.eu \\$myhostname, localhost.\\$mydomain,
localhost"

#### 5.3.3 Firewall

Provedeme instalaci, spuštění a povolení automatického spuštění firewallu, následně nastavíme povolení permanentního otevření portu 25.

sudo systemctl reload firewalld sudo dnf install firewalld sudo systemctl start firewalld sudo systemctl enable firewalld sudo firewall-cmd -permament -add-port=25/tcp

Následně musíme provést otevření ostatních portů potřebných pro emailovou komunikaci. Povolené porty budou pro http, https, smtp-submission, smtps, imap a imaps. Následně zrestartujeme firewall pro propsání nastavení portů.

sudo firewall-cmd - permanent -add-service={http,https,smtpsubmission,smtps,imap, impas}

#### sudo systemctl reload firewalld

Následující obrázek zobrazuje povolené porty naší domény po úpravě. Lze zjistit na https://pentest-tools.com/network-vulnerability-scanning/tcp-port-scanner-online-nmap

| iostnames<br>nail.ugcz.eu |        |              |                        |                         |  |  |
|---------------------------|--------|--------------|------------------------|-------------------------|--|--|
| Ports                     |        |              |                        |                         |  |  |
| ORT NUMBER                | STATE  | SERVICE NAME | SERVICE PRODUCT        |                         |  |  |
| • 22                      | Open   | ssh          | OpenSSH<br>8.0         | protocol 2.0            |  |  |
| • 25                      | Open   | smtp         | Postfix smtpd          |                         |  |  |
| 80                        | Open   | http         | Apache httpd<br>2.4.37 | (centos) OpenSSL/1.1.1k |  |  |
| 110                       | Closed | рор3         |                        |                         |  |  |
| • 143                     | Open   | imap         | Dovecot imapd          |                         |  |  |
| • 443                     | Open   | ssl          | Apache httpd           | SSL-only mode           |  |  |
| • 465                     | Open   | smtp         | Postfix smtpd          |                         |  |  |
| 587                       | Open   | smtp         | Postfix smtpd          |                         |  |  |
| 993                       | Open   | imap         | Dovecot imapd          |                         |  |  |
| 995                       | Closed | pop3s        |                        |                         |  |  |

Obrázek 4 – Zobrazení povolených portů po nastavení

#### 5.3.4 Instalace TLS certifikátu a Apache serveru

Základem pro TLS certifikát je získání certifikačního bota, který vytvoří certifikát pro náš server a webový server, v našem případě Apache. Nakonec zrestaurujeme Apache server.

sudo dnf install epel-release -y sudo dnf install certbot sudo dnf install httpd sudo systemctl start httpd sudo systemctl enable httpd sudo dnf install python3-certbot-apache

Následně zeditujeme soubor /etc/httpd/conf.d/ugcz.eu.conf a zrestartujeme Apache server.

<VirtualHost \*:80> ServerName ugcz.eu DocumentRoot /var/www/html/ </VirtualHost>

sudo systemctl reload httpd

Povolíme využití desktopových poštovních klientů (outlook, Thunderbird apod.) pomocí postfixu. Úpravu provedeme dle obrázku 4. v souboru /etc/postfix/master.cf.

| smtp      | inet n      | -            | n        | -          | -               | smtpd                          |
|-----------|-------------|--------------|----------|------------|-----------------|--------------------------------|
| #smtp     | inet n      |              | n        | -          | 1               | postscreen                     |
| #smtpd    | pass -      |              | n        | -          | -               | smtpd                          |
| #dnsblog  | unix -      | -            | n        | -          | 0               | dnsblog                        |
| #tlsproxy | unix -      | -11          | n        | -          | 0               | tlsproxy                       |
| submissio | n inet      | n -          | - y      |            | smtpd           |                                |
| -o sysl   | og name=pos | tfix/submi   | ssion    |            | 2010/06/07/2020 |                                |
| -o smtp   | d tls secur | ity level=   | encrypt  | 2          |                 |                                |
| -o smtp   | d tls wrapp | ermode=no    |          |            |                 |                                |
| -o smtp   | d sasl auth | enable=ye    | s        |            |                 |                                |
| -o smtp   | d relay res | trictions    | permit   | sasl authe | enticated       | ,reject                        |
| -o smtp   | d recipient | restricti    | lons=per | mit mynet  | works, per      | mit sasl authenticated, reject |
| -o smtp   | d sasl type | -<br>dovecot |          | -          |                 |                                |
| -o smtp   | d sasl path | =private/a   | auth     |            |                 |                                |
| #smtps    | inet n      | -            | n        | -          | -               | smtpd                          |
| # -o sys  | log name=po | stfix/smtg   | s        |            |                 |                                |
| # -0 smt  | pd tls wrap | permode=ye   | s        |            |                 |                                |
| # -0 smt  | pd sasl aut | h enable=    | res      |            |                 |                                |
| # -0 smt  | pd reject u | inlisted re  | cipient  | =no        |                 |                                |
| # -0 smt  | pd client r | estriction   | ns=\$mua | client rea | striction       | 3                              |
| # -0 SMT  | pd helo res | trictions    | Smua he  | lo restrio | ctions          |                                |
| # -0 smt  | pd sender r | estriction   | is=\$mua | sender rea | striction       | 3                              |
| # -0 smt  | pd recipien | t restrict   | ions=    |            |                 |                                |
| # -0 smt  | pd relay re | strictions   | =permit  | sasl aut   | henticate       | d,reject                       |
| # -o mil  | ter macro d | laemon name  | -ORIGIN  | ATING      |                 |                                |
| smtps     | inet n      | -            | Y        | -          | _               | smtpd                          |
| -o sysl   | og name=pos | tfix/smtps   | 3        |            |                 |                                |
| -o smtp   | d tls wrapp | ermode=yes   | 3        |            |                 |                                |
| -o smtp   | d sasl auth | enable=ye    | s        |            |                 |                                |
| -o smtp   | d relay res | trictions    | permit   | sasl authe | enticated       | ,reject                        |
| -o smtp   | d recipient | restricti    | lons=per | mit mynet  | works, per      | mit sasl authenticated, reject |
| -o smtp   | d sasl type | =dovecot     |          | -          |                 |                                |
| -o smtp   | d sasl path | =private/a   | auth     |            |                 |                                |
| #628      | inet n      | -            | n        | -          | -               | dwdbd                          |
| pickup    | unix n      | -            | n        | 60         | 1               | pickup                         |
| cleanup   | unix n      | -            | n        | -          | 0               | cleanup                        |
| qmgr      | unix n      | -            | n        | 300        | 1               | qmgr                           |
| #qmgr     | unix n      | -            | n        | 300        | 1               | ogmgr                          |
| tlsmgr    | unix -      |              | n        | 1000?      | 1               | tlsmgr                         |
| rewrite   | unix -      | -            | n        | -          | -               | trivial-rewrite                |
| bounce    | unix -      | -            | n        | -          | 0               | bounce                         |
| defer     | unix -      |              | n        | -          | 0               | bounce                         |
| trace     | unix -      | -            | n        |            | 0               | bounce                         |
| verify    | unix -      | -            | n        |            | 1               | verify                         |
| flush     | unix n      | -            | n        | 1000?      | 0               | flush                          |
| proxymap  | unix -      | -            | n        | -          | _               | proxymap                       |
| proxywrit | e unix -    |              | n        | -          | 1               | proxymap                       |
| smtp      | unix -      | -            | n        | -          | -               | smtp                           |
| relav     | unix -      | -            | n        | -          | -               | smtp                           |
| -         | o svslog na | me=postfi    | /Sservi  | ce name    |                 | 1. Sec. 7.                     |
| # -       | o smtp helo | timeout=     | -o smt   | p connect  | timeout=        | 5                              |
| showa     | unix n      |              | n        |            |                 | showa                          |
| error     | unix -      | -            | n        | -          | -               | error                          |
| retry     | unix -      | -            | n        | -          | -               | error                          |
| discard   | unix -      | -            | n        | -          | -               | discard                        |
| local     | unix -      | n            | n        | _          | 2               | local                          |
| virtual   | unix -      | n            | n        | _          | 125             | virtual                        |
| lmtp      | unix -      | _            | n        | -          | -               | lmtp                           |
| anvil     | unix -      |              | n        |            | 1               | anvil                          |
| scache    | unix -      |              | n        | -          | 1               | scache                         |
| postlog   | unix-dgram  | n -          | n        | -          | 1               | postlogd                       |
| S 5       |             |              |          |            |                 | 250 250                        |

*Obrázek 5 – Výpis konfigurace souboru master.cf* 

Dalším krokem je spuštění certifikačního bota pro vygenerování certifikátu ze stránky https://letsencrypt.org na náš server a specifikace složek TLS certifikátů pro náš server.

certbot -d ugcz.eu,mail.ugcz.eu,www.ugcz.eu --expand

sudo postconf "smtpd\_tls\_cert\_file = /etc/letsencrypt/live/ugcz.eu/fullchain.pem"
sudo postconf "smtpd\_tls\_key\_file = /etc/letsencrypt/live/ugcz.eu/privkey.pem"

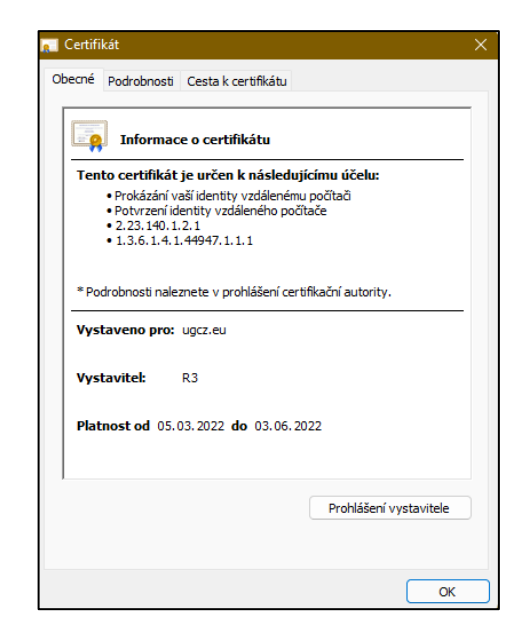

Obrázek 6 – Vygenerovaný platný certifikát pro naši doménu

Z důvodu bezpečnosti zakážeme starší a nezabezpečené SSL a TLS verze. Úpravu provedeme taktéž v souboru /*etc/postfix/master.cf* dle přiloženého textu níže.

#Vynuceni TLSv1.3 nebo TLSv1.2
smtpd\_tls\_mandatory\_protocols = !SSLv2, !SSLv3, !TLSv1, !TLSv1.1
smtpd\_tls\_protocols = !SSLv2, !SSLv3, !TLSv1, !TLSv1.1
smtpd\_tls\_mandatory\_protocols = !SSLv2, !SSLv3, !TLSv1, !TLSv1.1
mailbox\_transport = lmtp:unix:private/dovecot-lmtp
smtputf8\_enable = no
policyd-spf\_time\_limit = 3600
smtpd\_recipient\_restrictions =
 permit\_mynetworks,
 permit\_sasl\_authenticated,
 reject\_unauth\_destination,
 cechk\_policy\_service unix:private/policyd-spf

#### 5.3.5 Dovecot

#### **Instalace Dovecot**

Prvně je potřeba stáhnout a nainstalovat Dovecot. Následně jej spustit, nastavit automatické spuštění při spuštění serveru a nakonec si zobrazíme jeho stav. sudo dnf install dovecot -y sudo systemctlstart dovecot sudo systemctl enable dovecot system status dovecot

#### **Konfigurace Dovecotu**

Základní konfiguraci provedeme v souboru /*etc/dovecot/dovecot.conf*, kde povolíme IMAP a LMTP protokol.

```
#protocols = imap lmtp submission
protocols = imap lmtp
```

Následně upravíme soubor /etc/dovecot/conf.d/10-master.conf dle předlohy.

```
service lmtp {
    unix_listener /var/spool/postfix/private/dovecot-lmtp {
    mode = 0600
    user = postfix
    group = postfix
  }
}
```

Nakonec upravíme konfigurační soubor postfixu /*etc/postfix/main.cf*, aby doručoval emaily do úložiště přes Dovecot LMTP a deaktivoval "SMTPUTF8", protože Dovecot-LMTP toto rozšíření nepodporuje.

```
mailbox_transport = lmtp:unix:private/dovecot-lmtp
smtputf8_enable = no
```

#### 5.3.6 Konfigurace šifrování SSL/TLS

Z hlediska bezpečnosti nastavíme v konfiguračním souboru SSL/TLS /etc/dovecot/conf.d/10-ssl.conf, aby e-mailoví klienti komunikovali s Dovecotem pomocí šifrování TLS.

```
## SSL settings
##
# SSL/TLS support: yes, no, required. <doc/wiki/SSL.txt>
# disable plain pop3 and imap, allowed are only pop3+TLS, pop3s, imap+TLS and imaps
# plain imap and pop3 are still allowed for local connections
ssl = required
# PEM encoded X.509 SSL/TLS certificate and private key. They're opened before
# dropping root privileges, so keep the key file unreadable by anyone but
# root. Included doc/mkcert.sh can be used to easily generate self-signed
# certificate, just make sure to update the domains in dovecot-openssl.cnf
ssl cert = </etc/letsencrypt/live/ugcz.eu/fullchain.pem</pre>
ssl key = </etc/letsencrypt/live/ugcz.eu/privkey.pem
# If key file is password protected, give the password here. Alternatively
# give it when starting dovecot with -p parameter. Since this file is often
# world-readable, you may want to place this setting instead to a different
# root owned 0600 file by using ssl_key_password = <path.</pre>
#ssl key password =
```

Obrázek 7 – Úprava konfiguračního souboru SSL/TLS

Dále nastavíme autentizaci pomocí SASL mezi Postfixem a Dovecotem, aby mezi sebou komunikovali též šifrovaně. Zeditujeme soubor /etc/dovecot/conf.d/10-master.conf následovně.

```
service auth {
```

```
unix_listener /var/spool/postfix/private/auth {
    mode = 0600
    user = postfix
    group = postfix
  }
}
```

#### 5.3.7 Vytvoření testovacích uživatelů

Pro otestování komunikace a správného nastavení serveru je nutné vytvořit testovací emailové adresy. Vytvoříme testovací účty *User1* a *User2*. Vytvoření a nastavení hesla provedeme následovně dle předlohy pro tvorbu účtu User1:

sudo adduser User1 sudo passwd User1

Následně zadáme heslo, které napíšeme znovu pro ověření a testovací uživatel je vytvořen.

#### 5.3.8 SPF

Před samotným zprovozněním SPF chceme zajistit, aby Postfix kontroloval SPF záznamy příchozích emailů, aby případně zjistil podvržené emaily. Před instalací musíme nastavit SPF záznam v DNS.

|        |                                     | <u>nápověc</u> |
|--------|-------------------------------------|----------------|
| Název: | .ugcz.eu                            |                |
| TTL:   | 1800                                |                |
| Typ:   | ТХТ                                 |                |
| Data:  | v=spf1 a mx ip4:89.221.220.161 ∼all |                |
|        |                                     | Upravit záznam |

Obrázek 8 – SPF záznam v DNS

#### **Konfigurace SPF**

Nejprve musíme stáhnout požadované balíčky, následně přidáme uživatele pro policyd-spf.

sudo dnf install epel-release sudo dnf install pypolicyd-spf sudo adduser policyd-spf --user-group --no-create-home -s /bin/false

Upravíme soubor /*etc/postfix/master.cf*, kde přidáme požadavek na konec souboru, aby postfix při svém spuštění aktivoval démona zásad SPF. Restart Postfixu.

policyd-spf unix - nn - 0 spawn
user=policyd-spf argv=/usr/libexec/postfix/policyd-spf

| ID zprávy      | <61ec38b3.1c69fb81.e70ae.8bb9SMTPIN_ADDED_MISSING@mx.google.com> |
|----------------|------------------------------------------------------------------|
| Čas vytvoření: | 22. ledna 2022 18:02 (Doručeno za -13 sekund)                    |
| Od:            | user1 <user1@ugcz.eu></user1@ugcz.eu>                            |
| Komu:          |                                                                  |
| Předmět:       | Test                                                             |
| SPF:           | Výsledek pro IP adresu 89.221.220.161: PASS Další informace      |

Obrázek 9 – Test odeslaného emailu včetně potvrzení o funkčnosti SPF (z emailového klienta)

```
check SPF record
ugcz.eu
The following nameservers for the host name ugcz.eu were found.
ns.wedos.net
ns.wedos.cz
ns.wedos.eu [164.138.27.146]
ns.wedos.com
The following rules for the host name ugcz.eu were found. A total of 2 queries (as defined by RFC4408) were performed for fetching SPF and
related records
The DNS lookups for SPF took 437msec.
    1. Allow if the IP matches an A or AAAA record of ugcz.eu
         1. 89.221.220.161
    2. Allow if the IP matches an MX record of ugcz.eu

    mail.ugcz.eu.

               1. 89.221.220.161
    3. Allow all from the ip 89.221.220.161
    4. Soft deny all IPs which do not match any previous rule
```

Obrázek 10 – Kontrola funkčnosti SPF z webové stránky

#### 5.3.9 DKIM

Opět prvním krokem je stažení Open DKIM z úložiště souborů EPEL pro Linux.

sudo dnf install epel-release sudo dnf install opendkim perl-Getopt-Long

Následně upravíme soubor */etc/opendkim.conf*, kde dle obrázku 16 povolíme podepisování odchozích emailů z našeho serveru, to provedeme zakomentování, či odkomentováním řádků dle předlohy.

```
## CONFIGURATION OPTIONS
     Specifies the path to the process ID file.
PidFile /run/opendkim/opendkim.pid
   Selects operating modes. Valid modes are s (sign) and v (verify). Default is v.
Must be changed to s (sign only) or sv (sign and verify) in order to sign outgoing
    messages.
Mode
         sv
## Log activity to the system log.
Syslog yes
## Log additional entries indicating successful signing or verification of messages.
SvslogSuccess
                    ves
## If logging is enabled, include detailed logging about why or why not a message was
## signed or verified. This causes an increase in the amount of log data generated
## for each message, so set this to No (or comment it out) if it gets too noisy.
LogWhy yes
## Attempt to become the specified user before starting operations.
UserID opendkim:opendkim
## Create a socket through which your MTA can communicate.
Socket inet:8891@localhost
## Required to use local socket with MTAs that access the socket as a non-
## privileged user (e.g. Postfix)
Umask 002
```

Obrázek 11 – Upravený konfigurační Open DKIM soubor

Dále vytvoříme tabulky hostitelů, které slouží pro vlastní důvěryhodnost ostatním serverům. Upravíme soubor */etc/opendkim/SigningTable* následodvně dle obrázku 17, přidáním na konec souboru. Tento krok má zaručit podpis odesílatele z našeho serveru.

#example.com default.\_domainkey.example.com
\*@ugcz.eu 20220122.\_domainkey.ugcz.eu

Další úprava bude provedena v souboru */etc/opendkim/KeyTable*, kde určíme umístění soukromého klíče.

#### 20220122,\_domainkey.ugcz.eu

ugcz.eu:20220122:/etc/opendkim/keys/ugcz.eu/20220122.private

Posledním krokem upravíme soubor důvěryhodných hostitelů /*etc/opendkim/TrustedHosts*, kde přidáme řádek s naší doménou (tento krok říká OpenDKIM, že pokud přichází email z naší vlastní domény, nemusí provádět ověření).

#### # OPENDKIM TRUSTED HOSTS

# To use this file, uncomment the #External IgnoreList and/or the #InternalHosts # option in /etc/opendkim.conf then restart OpenDKIM, Additional Hosts # may be added on separate lines (IP adresses, hostnames, or CIDR rangers). # The localhost IP (127.0.0.1) should always be the first entry in this file. 127.0.0.1 ::1 #host.example.com #192.168.1.0/24 \*.ugcz.eu

#### 5.3.10 Privátní a veřejný klíč

Vygenerování privátního a veřejného klíče je zásadní pro DKIM, který jednak podepisuje odchozí zprávy a ověřuje příchozí. Vytvoříme si vlastní složku pro doménu a následně pomocí generátoru získáme klíč.

#### sudo mkdir /etc/opendkim/keys/ mail.ugcz.eu

sudo opendkim-genkey -b 2048 -d mail.ugcz.eu -D /etc/opendkim/keys/ mail.ugcz.eu -s 20220122 -v

Následně Open DKIMu nastavíme oprávnění jako vlastníka klíče, aby do něj mohl zapisovat a číst.

sudo chown opendkim:opendkim /etc/opendkim/keys/ -R

#### Zveřejnění veřejného klíče

Zveřejnění klíče provedeme v záznamu DNS dle obrázku 20. (soukromý klíč není vhodné veřejně vystavovat, jelikož slouží pro kontrolu veřejného klíče).

| Název: | 20220122domainkey.ugcz.eu                                                                                                    |  |
|--------|----------------------------------------------------------------------------------------------------|--|
| TTL:   | 1800                                                                                                    |  |
| Тур:   | ТХТ                                                                                                    |  |
| Data:  | <pre>v=DKIM1;k=rsa;p=MIIBIjANBgkqhkiG9w0BAQEFAAOCAQ8AMIIB<br/>CgKCAQEAzbuCMUZyOsJUvq7a/VLbFnn3C0hJoF/zaUMYSjM5dk8u<br/>/JehSgHNU4pd6DFnhyYSqMvo9V109nLptun/rLevSgdL1WRNfmyW<br/>3h0RMcubqXc7K80Cj9APu8+YS7a7a8EK9nTzaQ3u+GmFd1kolsg0<br/>ZYIOQ26vDI4nn3Uh2mcKX0mcTbOtvA4BtYuH9I+yYhBR31rTNgEk<br/>yOGUMINUng3ClYBNcUwrZmxUxtQsHrNyswSO2N692/twcWGez8Xx<br/>tmRwZrU51HfVAmkBsaruUFn7Pt2yc0ZH41bpV7x8xWgNTyBR7qVy<br/>r45HTTTqfv56CJBNhA5oon84jgPUFC8P/Vg2EQIDAQAB</pre> |  |
|        | Upravit záznam                                                                                                    |  |

Obrázek 12 – Veřejný klíč zobrazený v záznamu DNS

#### 5.3.11 Propojení Postfix a Open DKIM

Provedeme editací souboru Postfixu /etc/postfix/main.cf dle přiloženého obrázku 21 přidáním řádků.

# Milter configuration

*milter\_default\_action = accept* 

 $milter\_protocol = 6$ 

*smtpd\_milters = inet:127.0.0.1:8891* 

non\_smtpd\_milters = \$smtpd\_milters

Následně přidáme Postfix uživatele do Open DKIM skupiny a zrestartujeme Postfix.

sudo gpasswd -a postfix opendkim sudo systemctl restart postfix

#### 5.3.12 DMARC

Pro funkční DMARC je potřeba mít nakonfigurované a funkční metody DKIM a SPF a jejich záznamy a díky nim si vytvoříme DMARC záznam. Tím je nastavení kompletní.

|        | 🚱 nápově                              |
|--------|---------------------------------------|
| Název: | _dmarc.ugcz.eu                        |
| TTL    | 1800                                  |
| Typ:   | TXT                                   |
|        | / / / / / / / / / / / / / / / / / / / |
|        | Upravit záznam                        |

Obrázek 13 – Nastaveni DMARC záznamu

| ID zprávy      | <61ec4165.1c69fb81.c690f.7822SMTPIN_ADDED_MISSING@mx.google.com> |
|----------------|------------------------------------------------------------------|
| Čas vytvoření: | 22. ledna 2022 18:40 (Doručeno za -12 sekund)                    |
| Od:            | user1 <user1@ugcz.eu></user1@ugcz.eu>                            |
| Komu:          |                                                                  |
| Předmět:       | tewst                                                            |
| SPF:           | Výsledek pro IP adresu 89.221.220.161: PASS Další informace      |
| DKIM:          | Výsledek pro doménu ugcz.eu: 'PASS' Další informace              |
| DMARC:         | 'PASS' Dals informace                                            |
|                |                                                                  |

Obrázek 14 – Ověření funkčního DMARC

#### 5.3.13 SpamAssassin

Pro zprovoznění SpamAssassina nejprve službu stáhneme, aktivujeme a spustíme. Následně nainstalujeme spam filtr balíčky z úložiště EPEL, aktivujeme službu a nastavíme automatické spuštění při spuštění serveru.

sudo dnf install spamassassin sudo systemctl enable spamassassin sudo systemctl start spamassassin sudo dnf install epel-release sudo dnf install spamass-milter sudo systemctl start spamass-milter sudo systemctl enable spamass-milter Následně zeditujeme soubor */etc/postfix/main.cf*, kde na konci souboru upravíme řádky, které nastaví pro Open DKIM a DMARC spolupráci se SpamAssassinem.

*# Milter configuration* 

*milter\_default\_action = accept* 

 $milter\_protocol = 6$ 

smtpd\_milters = inet: 127.0.0.1:8891, unix:/run/spamass-milter/spamass-milter.sock

non\_smtpd\_milters = \$smtpd\_milters

Předposledním krokem je odkomentování a přepsání řádku dle obrázku v souboru /*etc/sysconfig/spamass-milter*, tento krok slouží pro odmítnutí emailu, pokud bude jeho skóre vyšší, než 8.

```
## Override for your different local config if necessary
#SOCKET=/run/spamass-milter/spamass-milter.sock
### You may add configuration parameters here, see spamass-milter(1)
###
### Note that the -x option for expanding aliases and virtusertable entries
### only works if spamass-milter is run as root; you will need to use
### spamass-milter-root.service instead of spamass-milter.service if you
### wish to do this but otherwise it's best to run as the unprivileged user
### sa-milt by using the normal spamass-milter.service
EXTRA FLAGS="-m -r 8 -R SPAM ARE NOT ALLOWED HERE -i 127.0.0.1 -g sa-milt"
```

| Obrázek 15 – Nastavení skóre pro blok | aci |
|---------------------------------------|-----|
|---------------------------------------|-----|

Nakonec zrestartujeme služby Postfix a Spamass Milter pro aplikaci vytvořených změn.

sudo systemctl restart postfix spamass-milter

#### 5.3.14 Nastavení a použití blacklist a whitelist

Pro implementaci blacklistu a whitelistu budeme editovat soubor

*/etc/mail/spamassassin/local.cf.* Jako příklad pro nastavení blokace a povolení adres a domén povolíme adresu rig\*\*\*@google.com a zablokujeme doménu @seznam.cz.

Whitelist\_from rig\*\*\*@google.com

Blacklist\_from \*@seznam.cz

Následně soubor uložíme, otestujeme, zda konfigurace neobsahuje syntaxové chyby a zrestartujeme SpamAssassina.

Sudo spamassassin -lint

Sudo systemctl restart spamassassin

Obrázek 16 – Doručený email od Mailer Deamon o blokaci zprávy z domény @seznam.cz

| Mar | 6 | 13:43:01 ma | l spamd[1562]:  | spamd:  | connection from ::1 [::1]:56526 to port 783, fd 5                                                 |
|-----|---|-------------|-----------------|---------|---------------------------------------------------------------------------------------------------|
| Mar | 6 | 13:43:01 ma | ll spamd[1562]: | spamd:  | setuid to sa-milt succeeded                                                                       |
| Mar | 6 | 13:43:01 ma | ll spamd[1562]: | spamd:  | processing message <3YL.3Ikxd.1DN5j4oGRZa.1Y9AnJ@scif.cz> for sa-milt:985                         |
| Mar | 6 | 13:43:05 ma | ll spamd[1562]: | spamd:  | identified spam (102.3/5.0) for sa-milt:985 in 3.9 seconds, 1818 bytes.                           |
| Mar | 6 | 13:43:05 ma | l spamd[1562]:  | spamd:  | result: Y 102 - BODY_SINGLE_WORD, DKIM_SIGNED, DKIM_VALID, DKIM_VALID_AU, DKIM_VALID_EF, FREEMA\$ |
| Mar | 6 | 13:43:05 ma | l postfix/cleam | nup[157 | 17]: A14B91127ABC: milter-reject: END-OF-MESSAGE from mxdl.seznam.cz[77.75.78.210]: 5.7.1 S\$     |
| Mar | 6 | 13:43:05 ma | l postfix/smtp  | d[15709 | ]: disconnect from mxdl.seznam.cz[77.75.78.210] ehlo=2 starttls=1 mail=1 rcpt=1 data=0/1 qu\$     |
| _   |   |             |                 |         |                                                                                                   |

Obrázek 17 – Log ze serveru o blokaci emailu z domény @seznam.cz

### 5.4 Otestování služeb a serveru

V této části jsou přiloženy printscreeny potvrzující funkčnost SpamAssassina, implementovaných metod a funkční odesílání a přijímání pošty v emailovém klientovi.

Následující printscreen zobrazuje test z internetové stránky dostupné na stránce https://www.experte.com/spam-checker, na které si lze otestovat mnoho dalších funkcí.

| #1        |                    | 100 / 100                                                                                     |
|-----------|--------------------|-----------------------------------------------------------------------------------------------|
| Ø         | SpamAssassin Score | <b>10 / 10</b><br>SpamAssassin did not see any issues with your email. <u>Details</u>         |
| $\otimes$ | Gmail Spam Filter  | Gmail did not classify the email as spam.                                                     |
| ø         | Gmail Inbox        | Gmail put the email into the primary inbox. Therefore, the recipient sees the email directly. |
| ø         | SPF                | The sending domain has a valid SPF entry.                                                     |
| Ø         | DKIM               | The sending domain has a valid DKIM entry.                                                    |

Obrázek 18 – Kontrola SpamAssassina, SPF a DKIM

| ID zprávy      | <61ec4165.1c69fb81.c690f.7822SMTPIN_ADDED_MISSING@mx.google.com> |  |  |  |  |
|----------------|------------------------------------------------------------------|--|--|--|--|
| Čas vytvoření: | 22. ledna 2022 18:40 (Doručeno za -12 sekund)                    |  |  |  |  |
| Od:            | user1 <user1@ugcz.eu></user1@ugcz.eu>                            |  |  |  |  |
| Komu:          |                                                                  |  |  |  |  |
| Předmět:       | tewst                                                            |  |  |  |  |
| SPF:           | Výsledek pro IP adresu 89 221.220.161: PASS Další informace      |  |  |  |  |
| DKIM:          | Výsledek pro doménu ugcz.eu: 'PASS' Další informace              |  |  |  |  |
| DMARC:         | 'PASS' Další informace                                           |  |  |  |  |
|                |                                                                  |  |  |  |  |

Obrázek 19 – Potvrzení funkčnosti SPF, DKIM a DMARC z emailového klienta

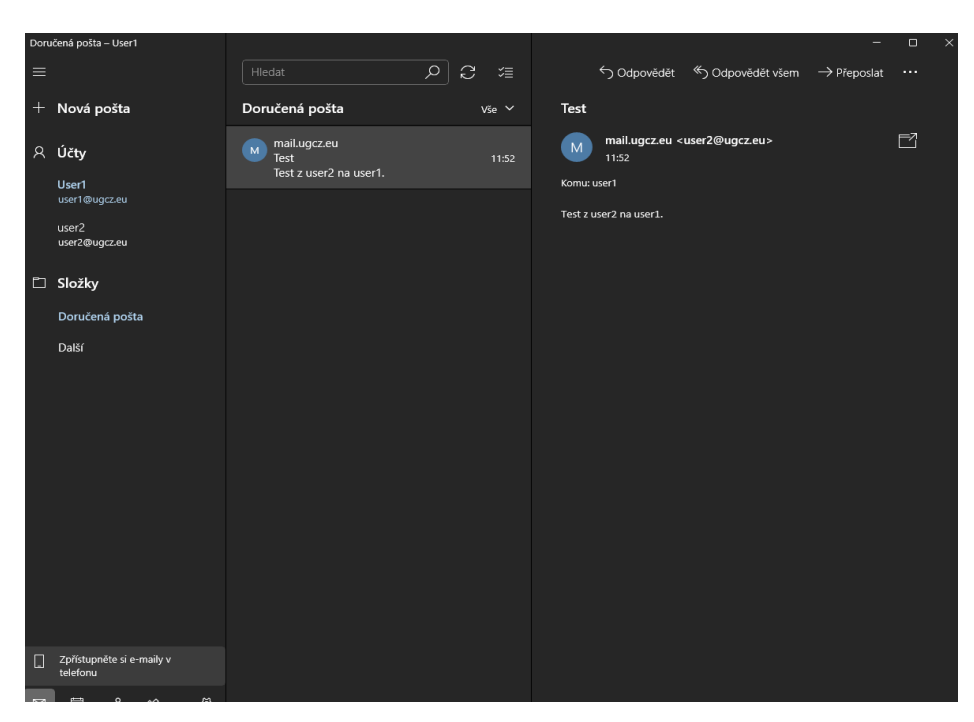

Obrázek 20 – Potvrzení funkčnosti odesílání a přijímání pošty

## 6 Výsledky a diskuse

#### 6.1 Výsledek práce

Výsledkem práce je nakonfigurovaný plně funkční emailový server s pokročilou ochranou proti internetovým hrozbám. Celkově s úplným postupem konfigurace byly splněny všechny požadavky na tuto práci v podobě použití operačního systému CentOS 8, implementace Postfix a Dovecot, nastavení SpamAssassina, implementace zvolených bezpečnostních metod, možné použití blacklistu a whitelistu, použití požadovaných emailových protokolů, získání zkušeností pro budoucí konfiguraci a je ověřeno, že je vybraný operační systém, metody a další rozšíření vhodné pro následnou konfiguraci testovacího serveru do armádního prostředí. Všechny implementované funkce a metody jsou plně funkční a lze emailový server dále upravovat a vylepšovat dle budoucích požadavků. Díky podrobnému rozebrání bezpečnostních rizik, které se mohou v emailu objevit, bude část této teorie použita při bezpečnostním školení uživatelů.

#### 6.2 Diskuse

Hlavní otázkou na tento server je, jak dlouho vydrží být aktuálně zabezpečený. Svět informačních technologií se neustále posouvá vpřed. Náš emailový server je pro současnou dobu vhodně zabezpečený, i když je systém CentOS 8 již bez podpory, ale pro dobu své působnosti jako dočasný emailový server bude plnit svůj úkol, než bude vybrán a pořízen nový, pravděpodobně již i s externí podporou příslušné firmy.

Při volbě jiného operačního systému, který by měl zaručenou podporu na několik dalších let by byla tato konfigurace vhodnější a do budoucna použitelnější, CentOS 8 byl ale vybrán pro svou dlouholetou ověřenou stabilitu a možnosti konfigurace, což je pro armádní prostředí naprosto zásadní a vyhovující. Díky vhodnému zvolení všech částí se konfigurace serveru povedla dle očekávání a téměř bez jakýchkoliv problémů.

## 7 Závěr

Důležitými kroky pro nakonfigurování tohoto emailového serveru bylo zvolit správný postup implementace všech součástí, vhodné řešení v podobě poskytovatele virtuálního prostředí, aby bylo možné provést veškerou požadovanou konfiguraci, nastavení, veškeré potřebné služby a bezpečnostní politiky pro funkční, a především bezpečný emailový server.

V bezpečnostní otázce pro ochranu serveru byl použit SpamAssassin, Firewalld a pro ochranu emailové komunikace a důvěryhodnost serveru byly zvoleny metody SPF, DKIM, DMARC a naimplementováno šifrování SSL/TLS.

V teoretické části práce byl velmi stručně popsán princip fungování, respektive jeho hlavní součásti pro komunikaci. Podstatnou částí teoretické části byla bezpečnost, kde byly rozebrány metody a bezpečnostní prvky použité v praktické části práce a došlo i na velký rozbor bezpečnostních rizik, se kterými se lze ve světě emailové komunikace setkat.

V praktické části je přesný postup se všemi příkazy a potřebnými informacemi pro konfiguraci a nastavení serveru. Nejprve došlo na základní nastavení prostředí, následně na instalaci a konfiguraci Postfixu. Dále byl nakonfigurován firewall, TLS certifikát a certifikační bot, který je nutný pro získání certifikátu, Apache server a Dovecot. Následně byly vytvořeny testovací účty sloužící pro nastavení serveru, otestování funkčnosti komunikace a po konfiguraci bezpečnostních metod i jejich funkčnost. Následovalo nakonfigurování SpamAssassina a nastavení blacklistu a whitelistu, které jsou jeho součástí. Na závěr nechybí printscreeny potvrzující funkčnost všech zvolených bezpečnostních metod a funkční emailové komunikace z poštovního klienta.

## 8 Seznam použitých zdrojů

- 1. *Jak na Internet* [online]. [cit. 2022-02-11]. Dostupné z: <u>https://www.jaknainternet.cz/page/1750/e-mail/</u>
- 2. SYSADMIN. *Mail terminology* [online]. 03.2019 [cit. 2022-02-11]. Dostupné z: <u>https://afreshcloud.com/sysadmin/mail-terminology-mta-mua-msa-mda-smtp-dkim-spf-dmarc</u>
- FRUHLINGER, Josh. What is SSL, TLS? And how this encryption protocol works [online]. 04.12.2018 [cit. 2022-02-11]. Dostupné z: https://www.csoonline.com/article/3246212/what-is-ssl-tls-and-how-this-encryptionprotocol-works.html
- 4. *SSL/TLS certifikáty* [online]. [cit. 2022-02-11]. Dostupné z: <u>https://www.sslmarket.cz/ssl/certifikaty</u>
- 5. GAFETY. 9 tips to protect your business's mail server [online]. 17.03.2021 [cit. 2022-02-11]. Dostupné z: <u>https://gatefy.com/blog/tips-protect-your-mail-server/</u>
- 6. What is SPF? [online]. [cit. 2022-02-11]. Dostupné z: https://www.agari.com/spf/
- 7. *What is SPF?* [online]. [cit. 2022-02-11]. Dostupné z: https://www.proofpoint.com/us/threat-reference/spf
- 8. *SPF* [online]. [cit. 2022-02-11]. Dostupné z: <u>https://www.cesky-hosting.cz/pro-zakazniky/napoveda/spf.html</u>
- What Is DKIM? [online]. [cit. 2022-02-11]. Dostupné z: <u>https://www.sparkpost.com/resources/email-explained/dkim-domainkeys-identified-mail/</u>
- 10. RICE, Shane. *DKIM: What is it and why is it important?* [online]. 09.02.2021 [cit. 2022-02-11]. Dostupné z: <u>https://postmarkapp.com/guides/dkim</u>
- 11. TEAM, SendGrid. *What Is DMARC? Understanding DMARC Records* [online]. 04.03.2020 [cit. 2022-02-11]. Dostupné z: <u>https://sendgrid.com/blog/what-is-dmarc/</u>
- 12. DOMANTAS, G. *What is a PTR Record and How to Do Reverse IP Lookup?* [online]. 09.03.2021 [cit. 2022-02-11]. Dostupné z: <u>https://www.hostinger.com/tutorials/what-is-a-ptr-record-and-how-to-do-reverse-ip-lookup</u>
- 13. KRČMÁŘ, Petr. Co je to reverzní záznam (PTR) a jak ho nastavit? [online]. 26.06.2017 [cit. 2022-02-11]. Dostupné z: <u>https://blog.vpsfree.cz/co-je-to-reverzni-zaznam-ptr-a-jak-ho-nastavit/</u>
- 14. ZOLA, Andrew. *Spam filter* [online]. [cit. 2022-02-11]. Dostupné z: https://www.techtarget.com/searchsecurity/definition/spam-filter
- 15. What is SpamAssassin? Meaning [online]. [cit. 2022-02-11]. Dostupné z: https://sendpulse.com/support/glossary/spamassassin
- 16. *Apache / spamassassin* [online]. [cit. 2022-02-11]. Dostupné z: <u>https://github.com/apache/spamassassin</u>
- 17. *Rspamd* [online]. 21.05.2018 [cit. 2022-02-11]. Dostupné z: <u>https://alternativeto.net/software/rspamd/about/</u>
- 18. GATEFY. 7 most common types of email spam [online]. 18.03.2021 [cit. 2022-02-14]. Dostupné z: <u>https://gatefy.com/blog/most-common-types-email-spam/</u>
- 19. *Největší emailové hrozby pro firmy* [online]. 17.09.2019 [cit. 2022-02-14]. Dostupné z: <u>https://www.itsec-nn.com/nejvetsi-emailove-hrozby-pro-firmy/</u>
- 20. Ochrana počítače před ransomwarem [online]. [cit. 2022-02-14]. Dostupné z: https://support.microsoft.com/cs-cz/windows/ochranapo%C4%8D%C3%ADta%C4%8De-p%C5%99ed-ransomwarem-08ed68a7-939f-726c-7e84-a72ba92c01c3

- 21. BURT, Tom. *New action to disrupt world's largest online criminal network* [online]. 10.03.2020 [cit. 2022-02-14]. Dostupné z: <u>https://blogs.microsoft.com/on-the-issues/2020/03/10/necurs-botnet-cyber-crime-disrupt/</u>
- 22. *Co je malware?* [online]. [cit. 2022-02-14]. Dostupné z: <u>https://www.mcafee.com/cs-cz/antivirus/malware.html</u>
- 23. *Co je spyware?* [online]. [cit. 2022-02-14]. Dostupné z: <u>https://www.avast.com/cs-cz/c-spyware</u>
- 24. *Co je to adware?* [online]. [cit. 2022-02-14]. Dostupné z: <u>https://www.avast.com/cs-cz/c-adware</u>
- 25. *Co je phishing?* [online]. [cit. 2022-02-14]. Dostupné z: <u>https://www.avast.com/cs-cz/c-phishing</u>
- 26. *Co je to Trojský kůň?* [online]. [cit. 2022-02-14]. Dostupné z: https://www.avast.com/cs-cz/c-trojan
- 27. *Co je počítačový červ?* [online]. [cit. 2022-02-14]. Dostupné z: https://www.avast.com/cs-cz/c-computer-worm
- 28. PAYNE, Kevin a Daphne FOREMAN. 8 Common Bank Scams (And How To Avoid Them) [online]. 19.02.2021 [cit. 2022-02-14]. Dostupné z: <u>https://www.forbes.com/advisor/banking/common-bank-scams-and-how-to-avoid-them/</u>
- 29. *Banking Scams* [online]. [cit. 2022-02-14]. Dostupné z: https://www.gfsc.gg/consumers/scams/banking-scams
- 30. SEXTORTION Vás systém byl napaden virem. Vase zarízení bylo úspesne hacknuto (20210221) [online]. 21.02.2021 [cit. 2022-02-14]. Dostupné z: https://www.hoax.cz/scam419/sextortion---vas-system-byl-napaden-virem-vasezarizeni-bylo-uspesne-hacknuto-20210221/
- 31. *What is a spoofing attack?* [online]. [cit. 2022-02-14]. Dostupné z: https://www.malwarebytes.com/spoofing
- 32. DEDENOK, Roman. *Email spoofing: how attackers impersonate legitimate senders* [online]. 03.06.2021 [cit. 2022-02-14]. Dostupné z: <u>https://securelist.com/email-spoofing-types/102703/</u>
- Nastavení zabezpečeného protokolu POP3S, SMTPS a IMAPS [online]. [cit. 2022-02-14]. Dostupné z: <u>https://napoveda.czechia.com/clanek/nastaveni-zabezpeceneho-</u> protokolu-pop3s-smtps-a-imaps/
- 34. *What is IMAPS and IMAP over STARTTLS?* [online]. [cit. 2022-02-14]. Dostupné z: https://www.gordano.com/knowledge-base/what-is-imaps-and-imap-over-starttls/
- 35. WILSON, John. *SMTPS: How to Secure SMTP with SSL/TLS (Which Port to Use)* [online]. 11.11.2021 [cit. 2022-02-14]. Dostupné z: <u>https://www.agari.com/email-</u> <u>security-blog/smtps-how-to-secure-smtp-with-ssl-tls-which-port-to-use/</u>
- 36. *POP3*, *POP3S filter* [online]. 28.11.2019 [cit. 2022-02-14]. Dostupné z: https://help.eset.com/eis/12/cs-CZ/idh\_config\_epfw\_scan\_pop3.html
- 37. JELÍNEK, Lukáš. Stavíme poštovní server 2 (Dovecot) [online]. 19.10.2009 [cit. 2022-02-14]. Dostupné z: <u>https://www.abclinuxu.cz/clanky/site/stavime-postovni-server-2-dovecot</u>
- 38. *DOVECOT The Secure IMAP server* [online]. [cit. 2022-02-14]. Dostupné z: <u>https://www.dovecot.org/</u>
- 39. *Courier IMAP Alternatives* [online]. 30.08.2017 [cit. 2022-02-14]. Dostupné z: <u>https://alternativeto.net/software/courier-imap/</u>
- 40. JELÍNEK, Lukáš. Stavíme poštovní server 1 (Postfix) [online]. 12.10.2009 [cit. 2022-02-14]. Dostupné z: <u>https://www.abclinuxu.cz/clanky/site/stavime-postovni-server-1-postfix</u>

- 41. MCDONALD, Alistair, Carl TAYLOR, David RUSENKO, Ian HAYCOX, Magnus BACK, Patrick BEN KOETTER a Ralf HILDEBRANDT. *Linux Email: Set up, maintain, and secure a small office e-mail server*. 2009 [cit. 2022-02-16]. ISBN 9781847198648.
- 42. *What is Sendmail?* [online]. [cit. 2022-02-14]. Dostupné z: https://www.proofpoint.com/us/threat-reference/sendmail
- 43. KILI, Aaron. 7 Best Mail Transfer Agents (MTA's) for Linux [online]. 02.08.2021 [cit. 2022-02-14]. Dostupné z: <u>https://www.tecmint.com/best-mail-transfer-agents-mta-for-linux/</u>
- 44. PLESKY, Elvis. *Postfix vs Sendmail vs Exim* [online]. 25.06.2021 [cit. 2022-02-14]. Dostupné z: <u>https://www.plesk.com/blog/various/postfix-vs-sendmail-vs-exim/</u>